## Requesting Access to be an Organizational Profile User

This guide will walk you through requesting administrative access without being listed as a staff member on the employee tab of the organization profile. Please note to request access, you will need the Registry Organization ID number.

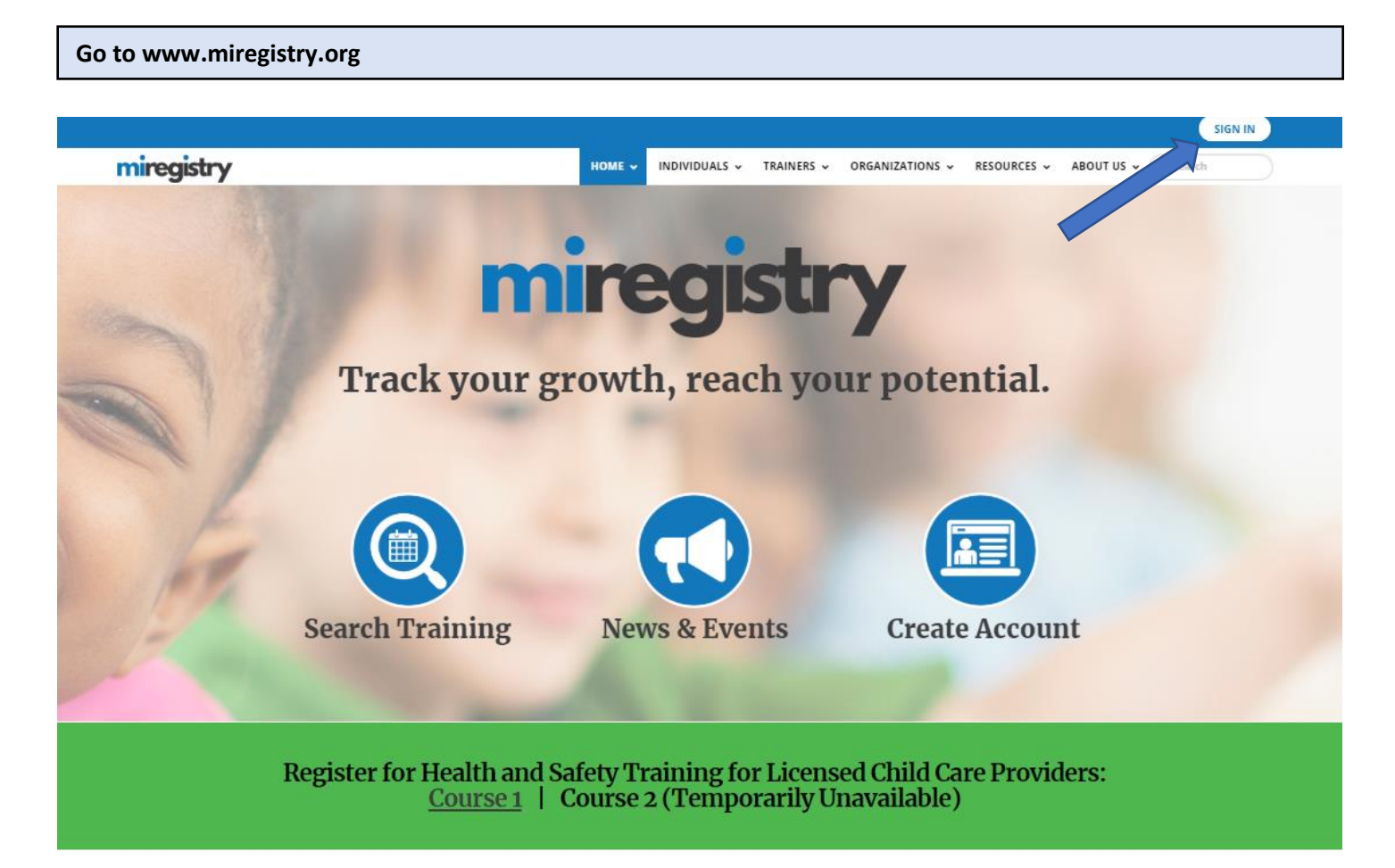

1. Click SIGN IN.

| Log in to MiRegistry  |                               |          |                  |          |
|-----------------------|-------------------------------|----------|------------------|----------|
| miregistry            |                               |          |                  | + Log in |
|                       | egular Solit<br>Email address |          |                  |          |
| mireaistry            | Password                      |          |                  |          |
|                       | Remember me                   |          |                  |          |
| Powered by 🥘 IN SIGHT |                               | ➡) Login |                  |          |
|                       | Forgot Password?              |          | 🛃 Create Account |          |

1. Enter your Email and Password and click LOGIN.

| Request Administrative Access                                                                               |  |
|----------------------------------------------------------------------------------------------------|--|
| Organization                                                                                                |  |
| Profile<br>Management                                                                                       |  |
| Do any of the<br>following apply to<br>you?                                                                 |  |
| <ul> <li>You would like to<br/>link an existing<br/>organization<br/>profile to your<br/>account</li> </ul> |  |
| <ul> <li>✓ You would like to<br/>add a new<br/>organization<br/>profile to your<br/>account</li> </ul>      |  |
| Add Organization Profile                                                                                    |  |

1. Click the **Add Organization Profile** button. You can find this button on the lower righthand side of your screen.

## QOrganization Profile Lookup

| Please enter the organiz                                       | ation ID to request access to the organization profile. This is not a license number.                                      |  |  |
|----------------------------------------------------------------|----------------------------------------------------------------------------------------------------|--|--|
|                                                                | Organization ID<br>19588                                                                                                   |  |  |
|                                                                | Find Profile                                                                                                    |  |  |
|                                                                | Need a New Organization Profile?                                                                                           |  |  |
|                                                                | If you need to create a new organization profile,<br>please click "Create Profile" to begin<br>organization profile setup. |  |  |
|                                                                | Create Profile                                                                                                    |  |  |
| Don't Know the Organization ID?                                |                                                                                                    |  |  |
| The Organization ID will ensu<br>contact support for assistant | are we locate the correct organization profile. If you are not sure of the ID, please<br>e.                                |  |  |
| Contact Support                                                |                                                                                                    |  |  |

- 2. Enter the organization's MiRegistry ID number.
- 3. Click the Find Profile button.

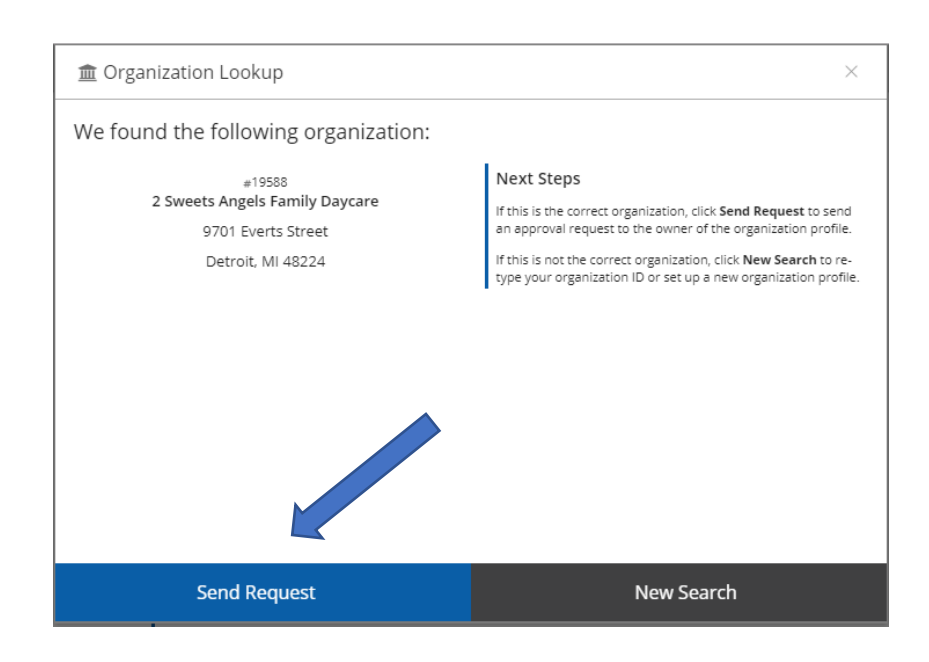

4. If the organization information matches your organization, click the **Send Request** button. An email notification will be sent to the owner of the organization profile.

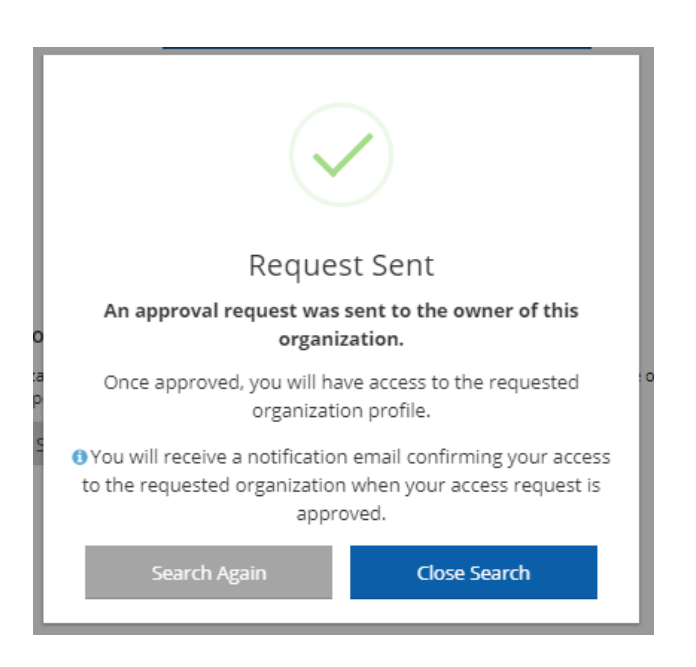

5. If you need access to another organization profile, click the **Search Again** button and repeat the process outlined above.

6. If you are finished requesting access, click the Close Search button.

7. The owner of the organization profile will approve your request from the email sent to them.